## Google Chrome (PC版) のキャッシュクリアの手順

1・Chromeを起動して画面右上の設定(3つの点)をクリックします。

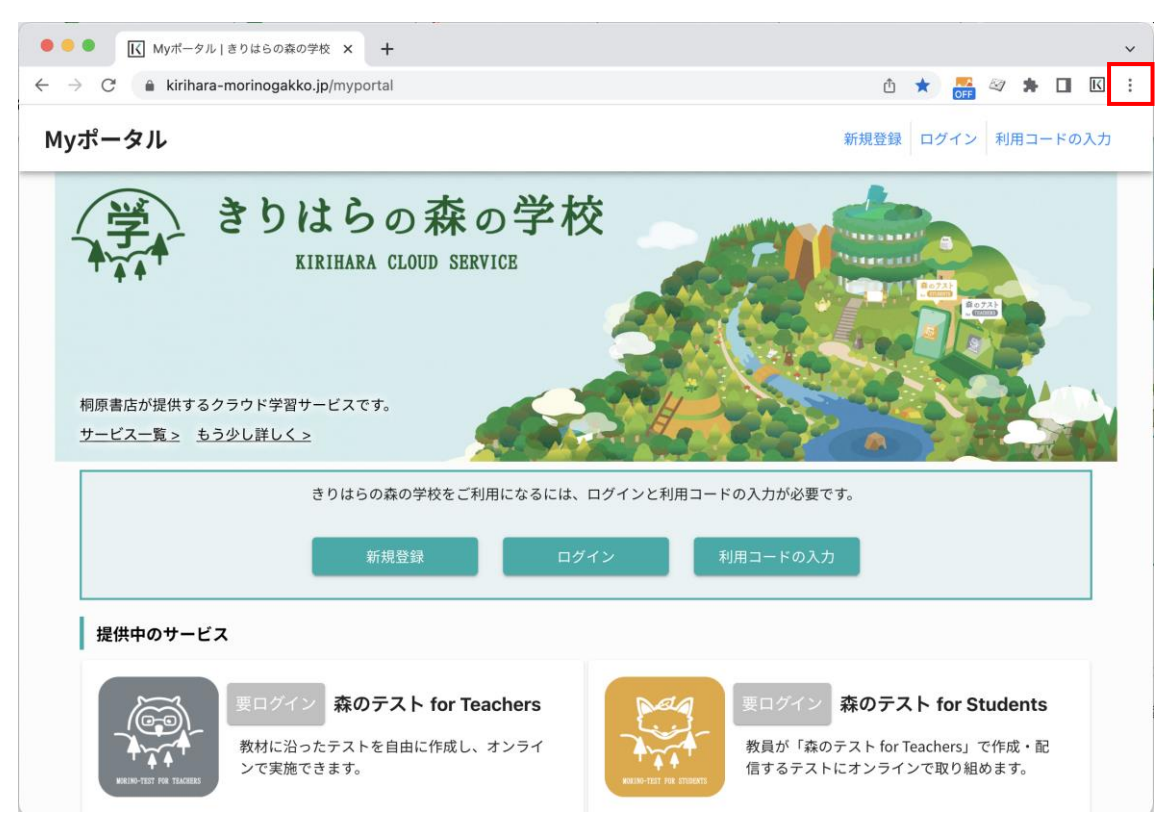

2・[その他のツール]→[閲覧履歴を消去]をクリックします。

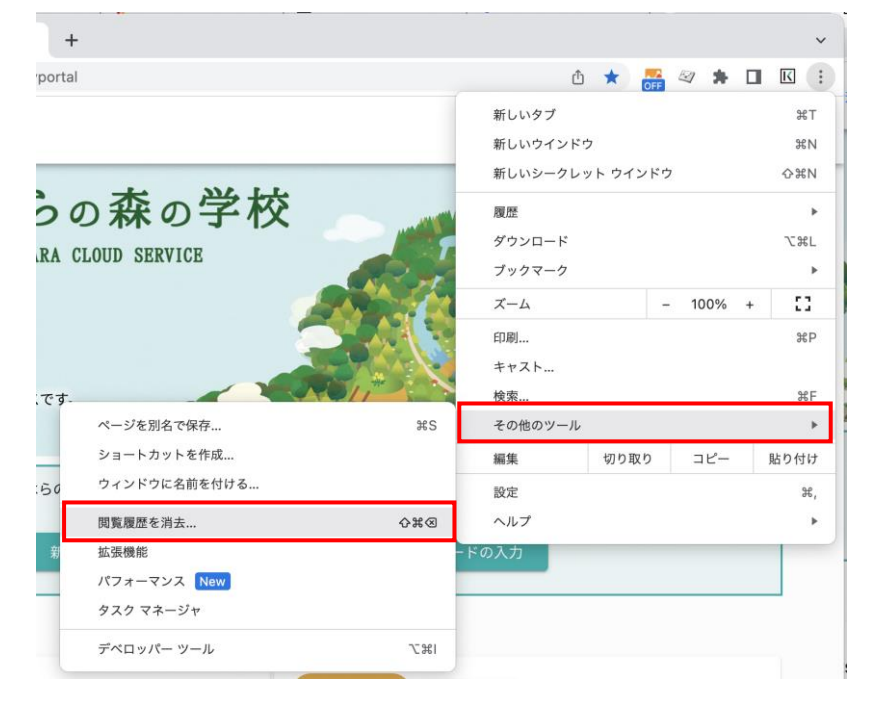

3・「閲覧履歴データの削除」画面が表示されますので、期間と対象のデータにチェックを入れてく ださい。

・期間:「全期間」を選択してください。

・「Cookie と他のサイトデータ」と「キャッシュされた画像とファイル」の2つの項目のチェッ クボックスをオンにしてください。

| 閲覧履歴データの削除                                     |                                                                   |  |  |  |  |
|------------------------------------------------|-------------------------------------------------------------------|--|--|--|--|
| 基本設定                                           | 詳細設定                                                              |  |  |  |  |
| 期間 全期間                                         | -                                                                 |  |  |  |  |
| <b>閲覧履歴</b><br>検索ボックスなどの履歴                     | ₹を削除します                                                           |  |  |  |  |
| Cookie と他のサイトデ-<br>ほとんどのサイトからロ                 | ータ<br>コグアウトします。                                                   |  |  |  |  |
| キャッシュされた画像と<br>✓ 188 MB を解放します。<br>がこれまでより遅くなる | <b>: ファイル</b><br>サイトによっては、次回アクセスする際に読み込み<br>5可能性があります。            |  |  |  |  |
| ログイン中は Google ア<br>G 保存される可能性があり<br>す。         | カウントに <u>検索履歴</u> や <u>その他のアクティビティ</u> が<br>ります。これらのデータはいつでも削除できま |  |  |  |  |
|                                                | キャンセル データを削除                                                      |  |  |  |  |

4・[データを削除] をクリックしてください。

5・データの削除が完了すると「設定」画面に戻り、キャッシュクリアの作業は完了となります。

6 · Chrome を再起動(終了後、再度起動)していただき、My ポータルのログイン画面にアクセス して、ご利用中のアカウント名とパスワードでログインができるかお試しください。

## Microsoft Edge のキャッシュクリアの手順

1・Microsoft Edge を起動して画面右上の[…]をクリックします。

| G Google   |                  | × +         |                |                   |         |            |         | - 0          | ×         |
|------------|------------------|-------------|----------------|-------------------|---------|------------|---------|--------------|-----------|
| ← C 🖒 http | s://www.go       | oogle.co.jp |                |                   |         | A          | \$ €    | দ্দি (়েশস 😰 |           |
| Googleについて | ストア              |             |                |                   | Gmail 🗉 | 画像         |         | ログイン         | ٩         |
|            |                  |             |                |                   |         |            |         |              | 4         |
|            |                  |             | Go             |                   |         |            |         |              | -         |
|            |                  |             |                | UYIC              |         |            |         |              | <u>21</u> |
|            |                  |             |                |                   |         |            |         |              | 0         |
|            | Q                |             |                |                   |         | <b>)</b> , |         |              | 0         |
|            |                  |             |                |                   | `       | <b>Y</b>   |         |              | +         |
|            |                  |             | Google 検索      | I'm Feeling Lucky |         |            |         |              |           |
| 日本         |                  |             |                |                   |         |            |         |              |           |
|            | r <del>.</del> 4 |             | 検売の仕知り         |                   | += 44   | 6          | entre a |              | •         |
|            | 広告               | ビジネス        | <b>快</b> 案の仕組み | ノライバシ             | 一 規約    | ۲<br>۲     | 設正      |              | ŝ         |

## 2・メニューの下にある「設定」をクリックします。

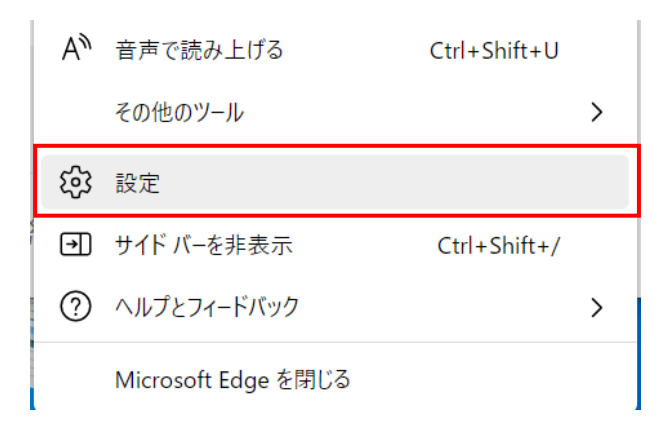

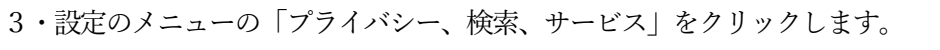

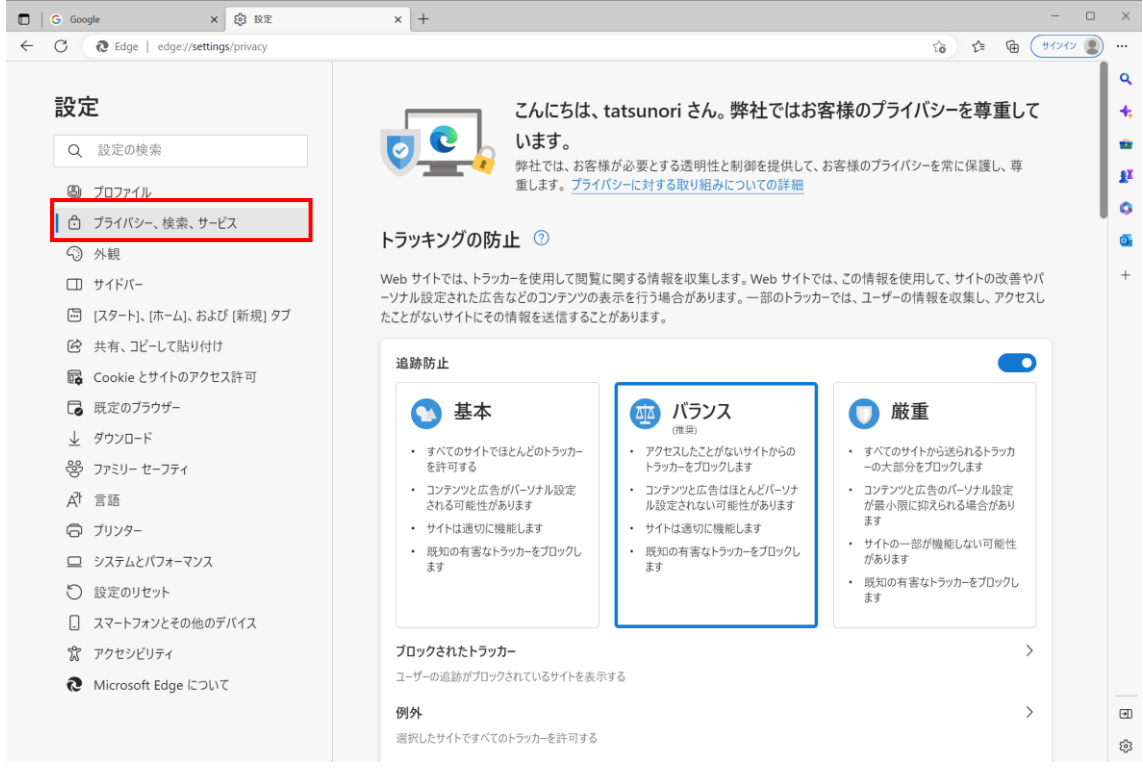

※設定のメニューが表示されていない場合、「設定」の左隣にある三本線をクリックしてください。

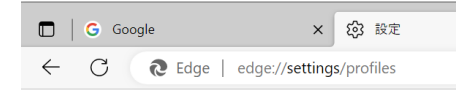

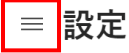

- 🕲 プロファイル
  - 🖯 プライバシー、検索、サービス
  - 分 外観
- □ サイドバー
- [スタート]、[ホーム]、および [新 規] タブ

4・「閲覧データをクリア」の設定にある[クリアするデータの選択]をクリックしてください。。

| 閲覧データをクリア                                    |                        |  |  |  |  |
|----------------------------------------------|------------------------|--|--|--|--|
| これには、履歴、パスワード、Cookie などが含まれます。このプロファイルのデータのみ | が削除されます。 <u>データの管理</u> |  |  |  |  |
| 今すぐ閲覧データをクリア                                 | クリアするデータの選択            |  |  |  |  |
| ブラウザーを閉じるたびにクリアするデータを選択する                    | >                      |  |  |  |  |

- 5・「閲覧データをクリア」画面で期間と対象のデータにチェックを入れてください。
  - ・時間の範囲:「すべての期間」を選択してください。

・「Cookie およびその他のサイトデータ」と「キャッシュされた画像とファイル」の2つの項目 のチェックボックスをオンにしてください。

| 8 閲覧データをクリア                                                                                     |  |  |  |  |  |
|-------------------------------------------------------------------------------------------------|--|--|--|--|--|
| 時間の範囲                                                                                           |  |  |  |  |  |
| すべての期間                                                                                          |  |  |  |  |  |
| 閲覧の履歴<br>11 個の項目。 アドレス バーにオートコンプリートが含まれています。                                                    |  |  |  |  |  |
| <b>ダウンロードの履歴</b><br>30 個の項目                                                                     |  |  |  |  |  |
| Cookie およびその他のサイト データ<br>97 個のサイトから。ほとんどのサイトからサインアウトします。                                        |  |  |  |  |  |
| キャッシュされた画像とファイル<br>171 MB 未満を解放します。一部のサイトでは、次回のアクセス時                                            |  |  |  |  |  |
| この操作では、 にサインインしており、同期されているすべてのデバイスのデータがクリアされます。このデバイスからのみ閲覧<br>データをクリアするには、最初にサインアウト操作を行ってください。 |  |  |  |  |  |
| <b>今すぐクリア</b> キャンセル                                                                             |  |  |  |  |  |
|                                                                                                 |  |  |  |  |  |

6・「今すぐクリア」をクリックしてください。

7・データの削除が完了すると「設定」画面に戻り、キャッシュクリアの作業は完了となります。

8・Edge を再起動(終了後、再度起動)していただき、My ポータルのログイン画面にアクセスして、ご利用中のアカウント名とパスワードでログインができるかお試しください。

## Mac Safari のキャッシュクリアの手順 (Safari バージョン 16.0)

1・Safari を起動した状態で上部のメニューバーにある「Safari」をクリックして、「履歴を消去」を クリックします。

| Ú | Safari                      | ファイル                    | 編集                    | 表示           | 履歴         | ブックマーク    | 開発    | ウインドウ      | ヘルプ          |        |       |
|---|-----------------------------|-------------------------|-----------------------|--------------|------------|-----------|-------|------------|--------------|--------|-------|
| • | Safariにつ<br>Safari機能        | いて<br>拡張…               |                       |              |            |           |       | 🔒 kirihara | a-morinogakk | o.jp   | Ċ     |
| М | 環境設定<br>プライバシ<br>kirihara-n | vーレポート<br>norinogakk    | <br>(0.jpでの           | )設定          | Ж          | ,         |       |            |              |        |       |
|   | 履歴を消去                       | <del>.</del>            |                       |              |            | 5         | 本     | の学         | 校            |        |       |
|   | サービス                        |                         |                       |              |            |           |       |            |              |        |       |
|   | Safariを非                    | 表示                      |                       |              | ж          | H KA CLUU | D SER | ALCE.      |              |        |       |
|   | ほかを非表                       | 示                       |                       |              | \X #I      | н         |       |            |              |        |       |
|   | すべてを表                       | ē示                      |                       |              |            |           |       |            |              |        |       |
|   | Safariを終                    | {了                      |                       |              | ¥(         | Q         |       |            |              |        |       |
|   | 桐原書店<br><u>サービス</u>         | 5が提供す<br><u>一覧 &gt;</u> | る <b>クラ</b> ワ<br>もう少し | ウド学習<br>シ詳しく | 留サービ<br>_> | こスです。     |       |            |              |        |       |
|   |                             |                         |                       |              | きり         | はらの森の学    | 校をご利  | 可用になるに     | は、ログイン       | と利用コード | の入力が必 |

2・履歴消去のダイアログ画面で、消去の対象を「すべての履歴」を選択して「履歴を消去」をクリ ックします。

| A CONTRACTOR OF CONTRACTOR OF | 履歴を消去すると、関連するCookieおよびその他の<br>Webサイトデータが削除されます。 |  |  |  |  |  |  |
|----------------------------------------------------------------------------------------------------|-------------------------------------------------|--|--|--|--|--|--|
| The second as the second second                                                                                                    | iCloudアカウントにサインインしているほかのデバイスからも履歴<br>が削除されます。   |  |  |  |  |  |  |
|                                                                                                    | 消去の対象: すべての履歴 文                                 |  |  |  |  |  |  |
| ?                                                                                                    | キャンセル 履歴を消去                                     |  |  |  |  |  |  |

※注意点:履歴消去の際に「iCloud アカウントにサインインしている他のデバイスからも履歴が削 除されます」というメッセージが表示された場合、同じ iCloud アカウントを使用しているほかの端 末の履歴も消去されることになるため、消去して問題がないかご確認のうえ、履歴の消去をお願い いたします。 3・履歴の消去が完了すると、履歴消去のダイアログ画面が終了し、キャッシュクリアの作業は完了 となります。

4・Safari を再起動 (終了、再度起動) していただき、My ポータルのログイン画面にアクセスして、 ご利用中のアカウント名とパスワードでログインができるかお試しください。

iPad Safari のキャッシュクリアの手順 (iOS バージョン 16) ※iPhone の手順と共通

1・ホーム画面で「設定」をタップします。

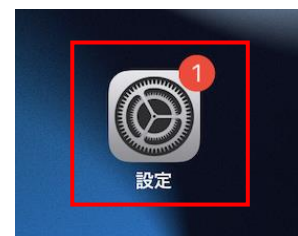

2・「Safari」をタップし、「履歴と Web サイトデータを消去」をタップします。

|            | 設定          | Safari                                                                                            |
|------------|-------------|---------------------------------------------------------------------------------------------------|
|            | ×ŧ          | Safari で、最近表示されていないタブを自動的に閉じるように<br>します。                                                          |
| :          | ノマインダー      | プライバシーとセキュリティ                                                                                     |
| 🔶 л        | ボイスメモ       | サイト越えトラッキングを防ぐ                                                                                    |
| >          | メッセージ       | <b>IPアドレスを非公開</b> トラッカーに非公開 >                                                                     |
| F          | FaceTime    | すべての Cookie をブロック                                                                                 |
| 🧭 s        | Safari      | 詐欺 Web サイトの警告                                                                                     |
| した お       | 朱価          | プライバシー保護広告の測定                                                                                     |
| <b></b> 7  | 天気          | Apple Pay の確認                                                                                     |
|            | 翻訳          | Web サイトで、Apple Pay が設定されているかおよび Apple Card<br>アカウントを持っているかをチェックすることを許可します。<br>Safari とプライバシーについて… |
| -          | マップ         |                                                                                                   |
|            | 计測          | 履歴と Web サイトデータを消去                                                                                 |
| ء 💽        | ショートカット     | WEBサイトの設定                                                                                         |
|            |             | デバイス間で共有                                                                                          |
|            | ミュージック      |                                                                                                   |
| tv T       | ΓV          | ページの拡大/縮小 >                                                                                       |
| <u>ک</u> ا | 写真          | デスクトップ用 Web サイトを表示       >                                                                        |
| <b>o</b> 7 | カメラ         | リーダー >                                                                                            |
| -          | ブック         | カメラ                                                                                               |
| <b>(</b>   | ポッドキャスト     | マイク >                                                                                             |
| િ 💽        | Game Center | 位置情報                                                                                              |

3・「履歴とデータの消去」ダイアログが表示されたら、「消去」をタップします。 ※注意点:同じ iCloud アカウントを使用しているほかの端末の履歴も消去されることになるため、 消去して問題がないかご確認のうえ、履歴の消去をお願いいたします。

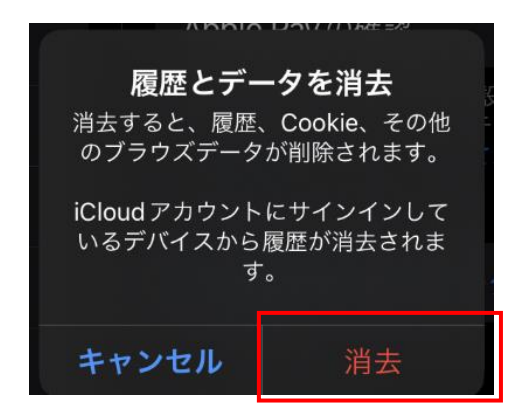

※「タブを閉じる」ダイアログが表示された場合、「タブを閉じる」をタップしてください。 →「タブを保持」をタップすると、現在 Safari で開いているタブの情報が保持されたままになり、 データが残ってしまう場合がございますので、「タブを閉じる」をタップしてください。

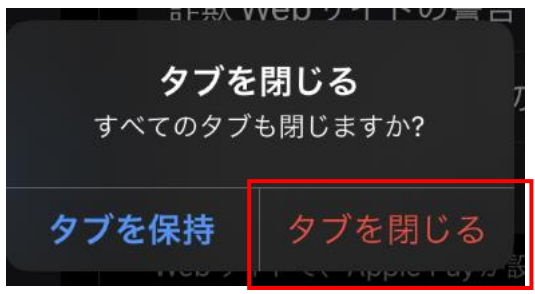

4・ダイアログが閉じ、「履歴と Web サイトデータを消去」の文字がグレーアウトした状態になる と、キャッシュクリアの作業は完了となります。

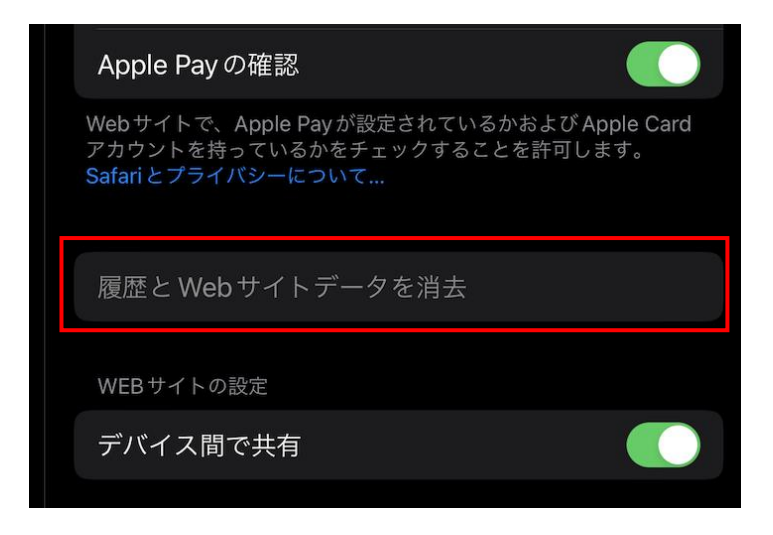

5・Safari を再起動 (終了、再度起動) していただき、My ポータルのログイン画面にアクセスして、 ご利用中のアカウント名とパスワードでログインができるかお試しください。